## Event Notices (Event Date Status = Notice)

An Event with the *Status* = *Notice* allows your organization to add viewable information to your Event Calendar that does not allow registration. For example, you can add an announcement that your facility will be closed on a specific day.

## Add an Event Notice

- 1. Point to the Events (menu) and click Add Event Type.
- 2. Add an **Event Type Name**. <u>Category 1</u> is not relevant since this event won't allow for enrollment or revenue, however you must enter one.
- 3. Click Save.

| Add Event Type                                    |  |  |  |  |  |  |
|---------------------------------------------------|--|--|--|--|--|--|
| Event Type Name: New Year's Day - Studio Closed   |  |  |  |  |  |  |
| Examples: Birthday Party, Parents Night Out, etc. |  |  |  |  |  |  |
| Location: EDU 🗸                                   |  |  |  |  |  |  |
| *Category 1: Special Event 🗸                      |  |  |  |  |  |  |
| Save Cancel                                       |  |  |  |  |  |  |

- 4. When the Event Type page opens, complete the following:
  - $\circ~$  Give the Event Type a Name
  - Set Display on Internal Calendar to Yes
  - Select a **Background Color** (click on the crayon icon **to** to open the color picker)
  - Select the drop-down Open & Booked Dates for Display to Customers

| Event Type: New Year's Day - Studio Closed                                             |  |
|----------------------------------------------------------------------------------------|--|
| ← RETURN BSAVE CHANGES COPY EVENT TYPE DELETE                                          |  |
| ew Calendar Add Event (Date & Time)                                                    |  |
| ummary Description Questions Agreements Dates & Times                                  |  |
| Name New Year's Day - Studio Closed                                                    |  |
| Location EDU                                                                           |  |
| Fee                                                                                    |  |
| Allow Enrollment For Family                                                            |  |
| Minimum Age years V months V Maximum Age years V months V Cut Off Date mm/dd/yyyy 🛅 🔁  |  |
| Category1 Special Event   Category2   Category3   V                                    |  |
| Maximum Size 1                                                                         |  |
| Payment Method Information                                                             |  |
| Do you require parents to save a payment method before enrolling into this Event Type? |  |
| Credit/Debit Card Information No                                                       |  |
| Bank Account Information No V                                                          |  |
| Omit this Event Type from requiring payment during Parent Portal enrollment            |  |
| Transaction Details                                                                    |  |
| Past Event Fee Per Do not nost fee v Session                                           |  |
| Transaction Type Sub-Type                                                              |  |
| Transaction Note                                                                       |  |
|                                                                                        |  |
| — Display On Calendar —                                                                |  |
| Display on Internal Calendar Yes 🗸                                                     |  |
| Calendar Label Background Color #33FFFF                                                |  |
| Display to Customers Open & Booked Dates 🗸 👔                                           |  |
| Calendar Header Studio Calendar                                                        |  |
|                                                                                        |  |
|                                                                                        |  |

- 5. Click Save Changes.
- 6. Click the Add Event (Date & Time) button.
- 7. Add the specific **date** and select **Status = Notice**.
- Select Show Notice Events After the End Date = Yes to keep the Notice on the Calendar after the date has passed; leave as No to have the event removed from the Calendar after the event date has passed.
- 9. Click Save.

| Ac                                     | ld Event Dates                                |
|----------------------------------------|-----------------------------------------------|
| Create Events From Dates               | 1/1/2022  Through Date: 1/1/2022              |
| Create Events From Date.               | 1/1/2022 iii mough bate. 1/1/2022 iii         |
| Start Time:                            | (example 2:30pm)                              |
| End Time:                              | (example 4:30pm)                              |
| Room:                                  | ✓                                             |
| Status:                                | Notice 🗸                                      |
| Show Notice Events After the End Date: | Yes 🗸                                         |
| Allow Enrollment For:                  | Family 🗸                                      |
| Max Size                               | 1 (overrides max size on the Event Type page) |
| Select days of the week                |                                               |
| Monday                                 | 🗌 Saturday 🔽                                  |
| Tuesday                                | Sunday                                        |
| Wednesday                              |                                               |
| Thursday                               |                                               |
| Friday                                 |                                               |
| Instructor 1:                          | <b>~</b>                                      |
| Instructor 2:                          | <b>~</b>                                      |
| Instructor 3:                          | <b>~</b>                                      |
| Instructor 4:                          | <b>~</b>                                      |
|                                        |                                               |
|                                        | Saye Cancel                                   |
|                                        | <u>(</u> )                                    |

## **Event Calendar**

The *Notice* displays on the *Event Calendar*, however, the event is not a clickable link that opens a registration form.

| << Previous Month January 2022 |        |         |           |          | Next Month >> |                                        |
|--------------------------------|--------|---------|-----------|----------|---------------|----------------------------------------|
| Sunday                         | Monday | Tuesday | Wednesday | Thursday | Friday        | Saturday                               |
|                                |        |         |           |          |               | 1<br>New Year's Day - Studio<br>Closed |
| 2                              | 3      | 4       | 5         | 6        | 7             | 8                                      |
| 9                              | 10     | 11      | 12        | 13       | 14            | 15                                     |
| 16                             | 17     | 18      | 19        | 20       | 21            | 22                                     |
| 23                             | 24     | 25      | 26        | 27       | 28            | 29                                     |
| 30                             | 31     |         |           |          |               |                                        |